## PROCEDURA TELEMATICA PER BANDI GESTITI TRAMITE WEBTELEMACO

ACCREDITAMENTO solo per nuovi utenti (obbligatoria firma digitale)

- Collegarsi al sito <u>www.registroimprese.it/area-utente</u>
- Selezionare "Registrati"
- Selezionare "Telemaco Consultazione + Invio Pratiche + Richiesta Certificati"
- Completare con le informazioni richieste

Entro 48 ore lavorative dalla richiesta di accreditamento saranno inviate all'indirizzo e-mail del richiedente user-id e password di accesso al servizio.

## INVIO RICHIESTE DI CONTRIBUTO

- 1. Sul sito camerale <u>www.so.camcom.gov.it</u> sezione "Contributi e finanziamenti" individuare il bando di riferimento, scaricare la modulistica necessaria per la richiesta di contributo, compilarla e firmarla digitalmente.
- 2. Collegarsi al sito http://webtelemaco.infocamere.it
- 3. Selezionare:
  - $\checkmark$  contributi alle imprese
  - ✓ accedi
- 4. Inserire:
  - ✓ user-id e password di accreditamento
- 5. Selezionare:
  - $\checkmark$  crea modello richiesta di contributo
  - ✓ CCIAA > SO
- 6. Inserire:
  - ✓ numero REA
- 7. Selezionare:
  - ✓ tipo pratica
  - ✓ avvia compilazione
  - ✓ bando
  - ✓ scarica modello base > salva
  - ✓ nuova pratica
- 8. Firmare digitalmente il modello base salvato e riallegarlo con il tasto "sfoglia"
- 9. Selezionare:
  - ✓ avvia creazione
  - ✓ allega (per inserire la documentazione prevista dal bando)
  - $\checkmark$  allega e termina
  - ✓ invia pratica